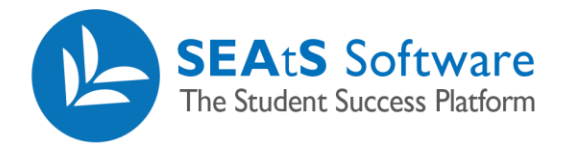

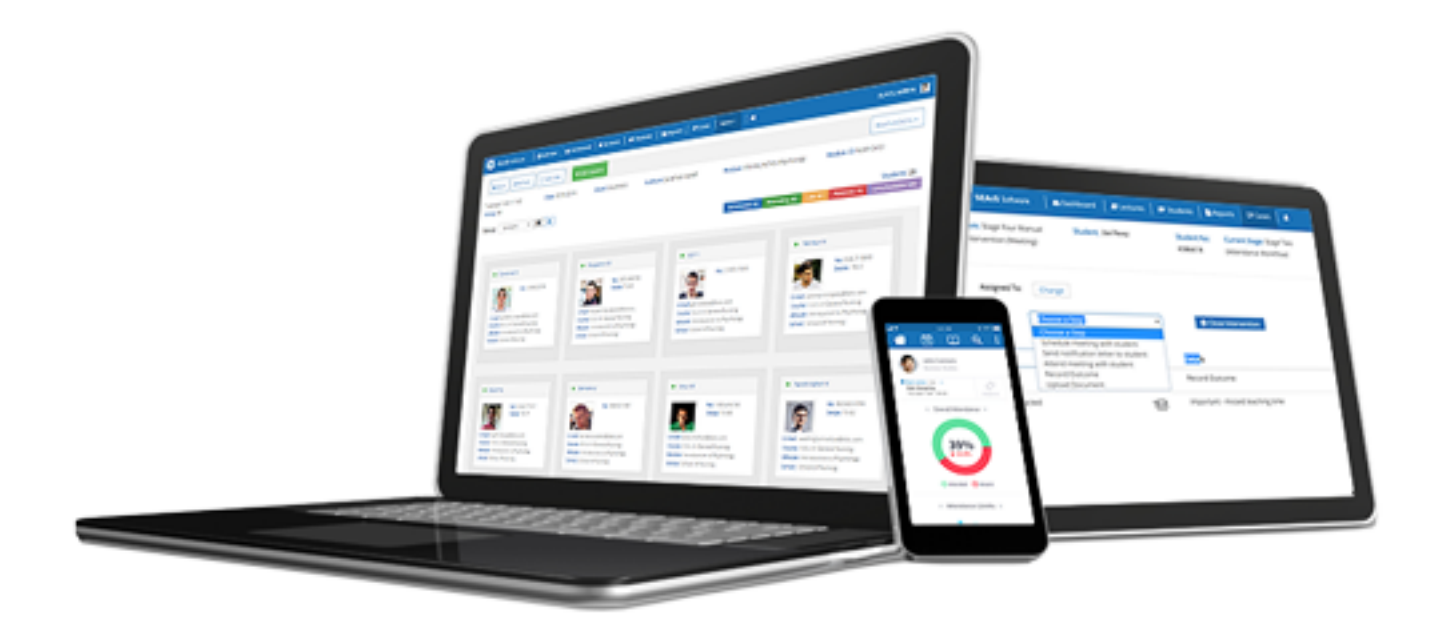

# Lecture Details

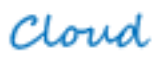

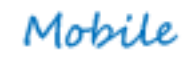

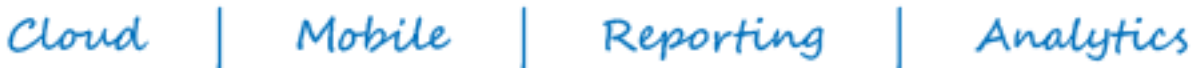

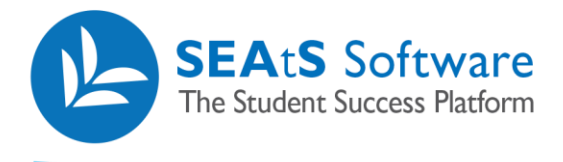

# **Version Control**

| Date     | Version | Change Summary                | Created By   |
|----------|---------|-------------------------------|--------------|
| 22/11/21 | 1.0     | Extracted from original guide | Neil Trueman |
|          |         |                               |              |
|          |         |                               |              |
|          |         |                               |              |
|          |         |                               |              |
|          |         |                               |              |
|          |         |                               |              |

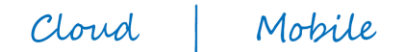

2/11

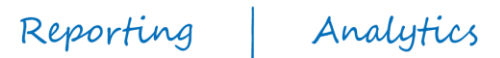

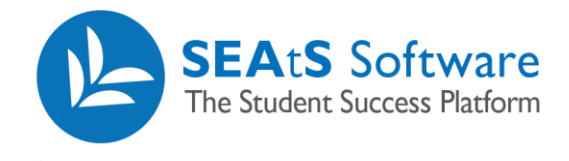

## Contents

| Version Control                                            | 2  |
|------------------------------------------------------------|----|
| Students Attending Lectures                                | 4  |
| Add a student to a lecture                                 | 5  |
| Remove a student from a Lecture                            | 6  |
| Add a student to a lecture – Unexpected Attendance         | 6  |
| Changing a Students Attendance Status                      | 6  |
| Changing a Students Attendance Status – Authorised Absence | 7  |
| Student Attendance Audit                                   | 8  |
| Contact Students                                           | 8  |
| Room Actions                                               | 10 |
| Un Cancel a Cancelled Class                                | 11 |
|                                                            |    |

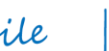

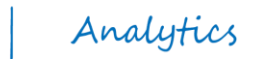

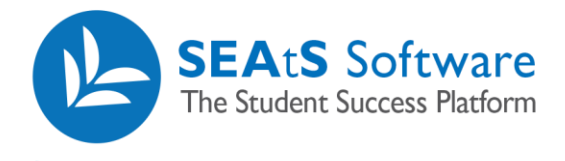

## **Students Attending Lectures**

By clicking on the relevant lecture within the lecture index page, you will be presented with the lecture details page. Note: The default landing area is 'Attending'

| ← Back Sefersh Select All + Add Student                               |                                                                       |                                                                      | Contact Students Room Actions -                                         |
|-----------------------------------------------------------------------|-----------------------------------------------------------------------|----------------------------------------------------------------------|-------------------------------------------------------------------------|
| day 09:00 - 10:00 Date: 30/10/2020                                    | Room: DemoRoom1                                                       | Lecturer: 1111111 Module: Acco<br>Managers                           | ounting Information for Module ID: BUS10131<br>Group: All               |
| Sort by: Surname                                                      |                                                                       | I                                                                    | Scheduled (0) Attending (41) Late (0) Absent (9) Unexpected (0          |
| Aguirre Guadalupe                                                     | Anthony Jimena                                                        | Arnold Layne                                                         | Benjamin Finn                                                           |
| No: 4791728156<br>Marked: 30/10/2020 12:15                            | No: 4239946331<br>Marked: 30/10/2020 12:15                            | No: 2632567898<br>Marked: 30/10/2020 12:15                           | Ne: 3143691294<br>Market: 30/19/2020 12:15                              |
| E-mail: gaguirre@seats.software<br>Course: Bachelor in Accounting & F | E-mail: Janthony@seats.software<br>Course: Bachelor in Accounting & F | E-mail: larnold@seats.software<br>Course: Bachelor in Accounting & F | E-mail: fbenjamin@seats.software<br>Course: Bachelor in Accounting 8. F |
| School: School of Business                                            | School: School of Business                                            | School: School of Business                                           | School: School of Business                                              |

Note: If the lecture is yet to take place all students will appear in the "scheduled" tab. If the lecture has taken place, students may be found in the "attending", "late", "absent", or "unexpected" tabs.

| Scheduled (0) Attending | 2) Late (1) | Absent (7) | Unexpected (0) |
|-------------------------|-------------|------------|----------------|
|-------------------------|-------------|------------|----------------|

By clicking on the relevant tabs displayed above, you can see a list of associated students who are marked as "scheduled" (before the lecture has taken place), "attending", "late", "absent" and "unexpected" (not timetabled for that lecture but taps in).

Note: "Late" boundaries are configurable for lectures.

Students can be sorted (1) by surname, forename and full name and can be viewed in tile format (default) or list format (2) Additionally, lists of students may be exported to PDF or CSV file format (3)

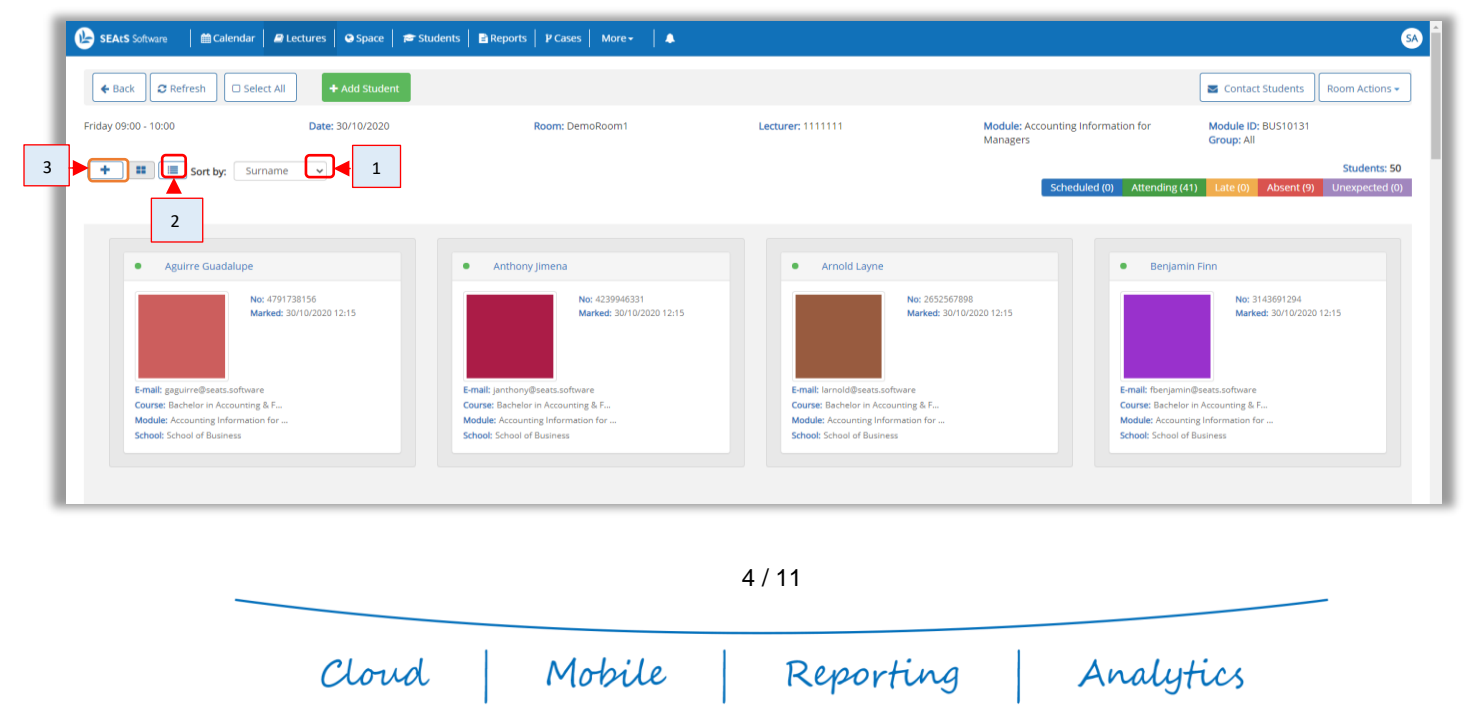

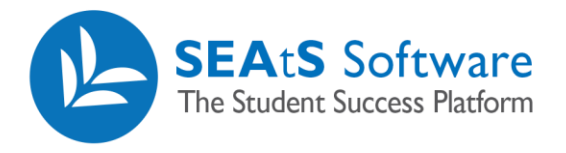

| 🕒 SEAtS Software 🔰 🛗 Calendar 📔 🖉 Lectures 📔 👁 Space 📔 🗯 Students 📗 🖻 | Reports   🎙 Cases   More + 🛛 🜲 |                   |                                                | <u>SA</u>                                                                             |
|-----------------------------------------------------------------------|--------------------------------|-------------------|------------------------------------------------|---------------------------------------------------------------------------------------|
| ← Back ② Refresh □ Select All + Add Student                           |                                |                   |                                                | Contact Students Room Actions -                                                       |
| Friday 09:00 - 10:00 Date: 30/10/2020                                 | Room: DemoRoom1                | Lecturer: 1111111 | Module: Accounting Information for<br>Managers | Module ID: BUS10131<br>Group: All                                                     |
| + II Sort by: Surname v                                               |                                |                   | Scheduled (0) Attending (                      | Students: 50           41)         Late (0)         Absent (9)         Unexpected (0) |
|                                                                       |                                |                   |                                                |                                                                                       |
| Aguirre Guadalupe     Anthony Jimena                                  | Arnold Layne                   | Benjamin Finn     | Best Colin                                     | Brown Malik                                                                           |
| Buck Jessica     Cabrera Selah                                        | Cross Jean                     | Daugherty Erin    | Dodson Kyron                                   | Dominguez Levi                                                                        |
| English Gael     Espinoza Ballee                                      | Fernandez Rafael               | Fisher Harrison   | Franks Laylah                                  | Frederick Rolando                                                                     |

**Note**: Depdending on what version of browser software your organisation is using, you may search for a student using CTRL + F functionality. This is particularly useful if there are a large number of students in the list.

| 🚱 SEALS Software 🛛 🚔 Calendar 🖉 Lectures 🛛 👁 Space 🛛 🖛 Students 📄 Repu | orts 🛛 🕨 Cases 📔 More 🗕 💧 🔺 |                   |                                                | Aguir 1/1 ~ ~ X                                                                      |
|------------------------------------------------------------------------|-----------------------------|-------------------|------------------------------------------------|--------------------------------------------------------------------------------------|
| ← Back ② Refresh □ Select All + Add Student                            |                             |                   |                                                | Contact Students Room Actions -                                                      |
| Friday 09:00 - 10:00 Date: 30/10/2020                                  | Room: DemoRoom1             | Lecturer: 1111111 | Module: Accounting Information for<br>Managers | Module ID: BUS10131<br>Group: All                                                    |
| + II Sort by: Surname v                                                |                             |                   | Scheduled (0) Attending (4                     | Students: 50           1)         Late (0)         Absent (9)         Unexpected (0) |
| Aguirre Guadalupe     Anthony Jimena                                   | Arnold Layne                | Benjamin Finn     | Best Colin                                     | Brown Malik                                                                          |
| Buck jessica     Cabrera Selah                                         | Cross Jean                  | Daugherty Erin    | Dodson Kyron                                   | Dominguez Levi                                                                       |

### Add a student to a lecture

A configurable feature is the ability to add a student to the lecture. Note: Your organisation may not use this feature and as such may not be available to you.

Click the 'Add Student' button. Search for and select the correct student. Choose the correct module from the drop-down option. Click to Add. Note: By adding a student in this manner, will add them to the class as Attended or if occurring in the future will add to the Scheduled list.

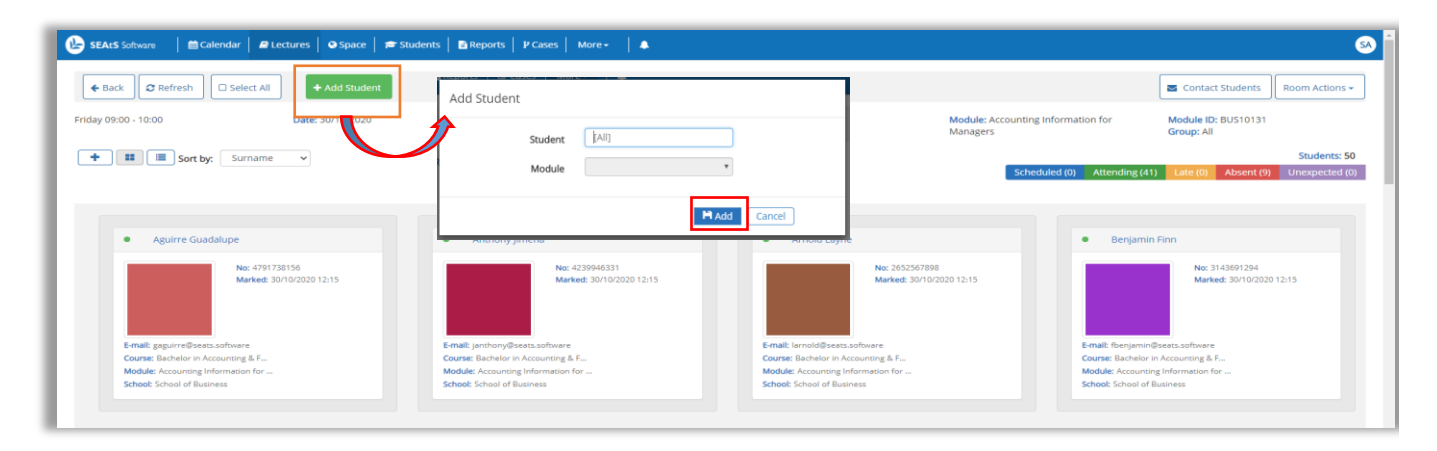

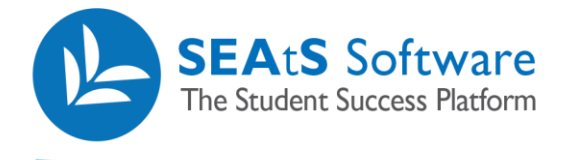

#### Remove a student from a Lecture

An additional feature is the ability to remove a student from the lecture. Note: Your organisation may not avail of this feature and as such may not be visible to you or may be reserved for administrators.

😢 SEAtS Software 🛛 🛱 Calendar 🖉 Lectures 🖉 Space 🖙 Students 📑 Reports 🛛 🗗 Cases 🛛 More -SA nove student from class ← Back ② Refresh ③ Unselect All ◎ Late Contact Students Friday 09:00 - 10:00 30/10/2020 odule ID: BUS1013 Cancel 🛨 📰 🔳 Sort by: Surname 🗸 Arnold Layne Benjamin Finn No: 4791738156 Marked: 30/10/2020 12:15 No: 4239946331 Marked: 30/10/2020 12:15 ar 3143691294 arked: 30/10/2020 12:15 ed: 30/10/2020 12:1

Select the student that you wish to remove. Select the Remove student option. Select the Remove button.

## Add a student to a lecture – Unexpected Attendance

If your organization is using card readers and a student taps into your class that they were not scheduled to attend, they will be visible in the Unexpected area. If configured by your organization, you can move any students from this area to the attending area as shown by selecting Add to Class

| 🗲 Back 🛛 🛱 Refresh 🖉 Unselect All                                                                                                    | + Add to class + Add Student |                      |                           |                                      | Contact Students    | Room Actions -                 |
|----------------------------------------------------------------------------------------------------|------------------------------|----------------------|---------------------------|--------------------------------------|---------------------|--------------------------------|
| Friday 17:00 - 18:00<br>Group: 22109t1 group 2                                                                                                    | Date: 20/04/2018             | Room: Lecture Room 8 | Lecturer: Muskett, Robert | Module: Principles of Commercial Law | Module ID: 22109_52 |                                |
| Sort by: Sumame                                                                                                    |                              |                      |                           | Scheduled (0) Attending (2)          | Late (1) Absent (7) | Students: 20<br>Unexpected (1) |
| Cheah L     Mar     Mar |                              |                      |                           |                                      |                     |                                |

## Changing a Students Attendance Status

There may be times where you will need to change the student's status, for example if a student turns up to a lecture and forgot their student ID card.

You will have the option to change the student's status by clicking on the relevant student's details from the lecture screen.

Note: The options available depend on the student's status and your organisations configuration.

Cloud Mobile

Reporting

Analytics

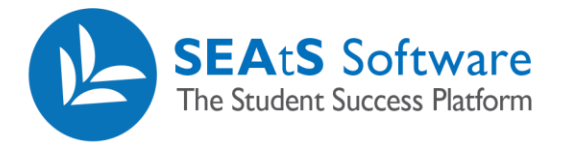

For example, if a student is marked as "attending" by selecting the student, will activate two options that you can move the student to: Late or Absent (Remove if enabled)

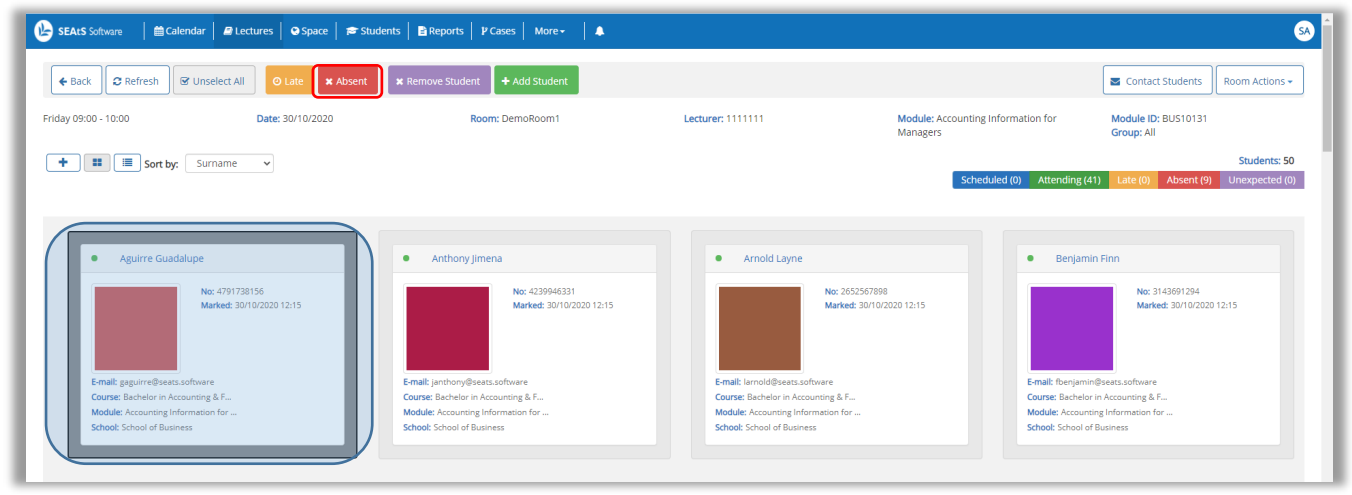

Swipes that were recorded after the absence cut off time for the lecture but before the end of the timetable event will be recorded as 'absent' but will have the swipe time displayed. If a student is showing as "Absent", they can be marked as 'Attending' or 'Other' – Other Absence (if configured by your organisation).

#### Changing a Students Attendance Status – Authorised Absence

If configured by your organisation, Authorised absence may be applied from the Absent area. Select the student followed by 'Other'.

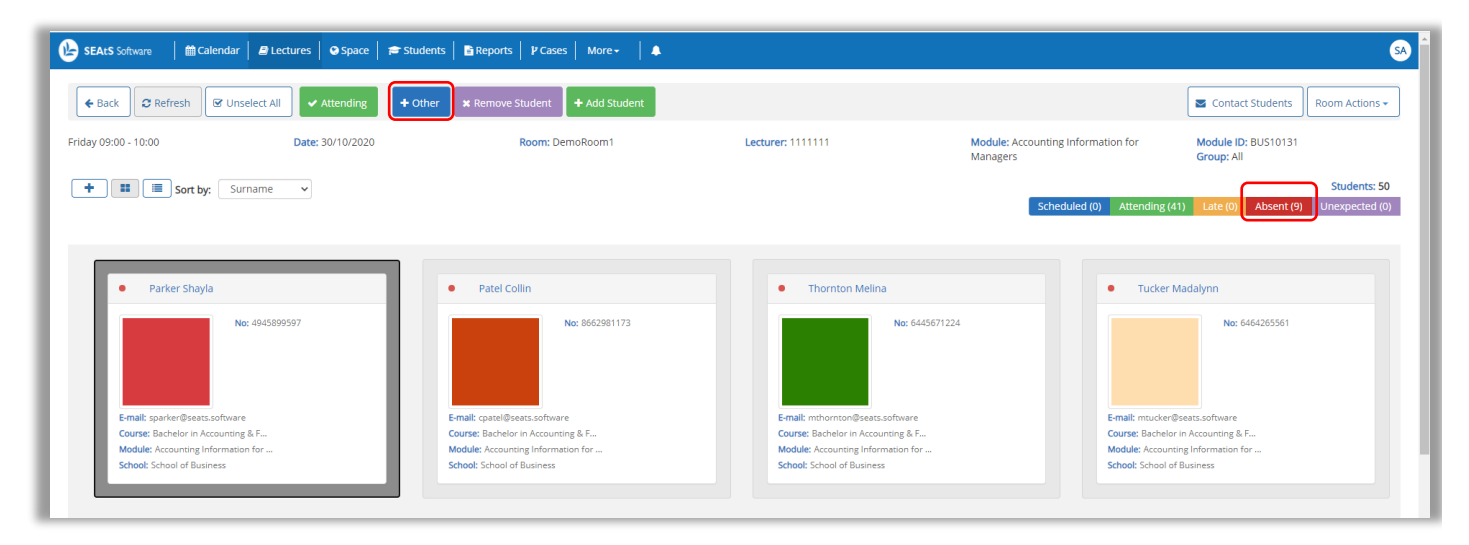

Note: The dropdowns under "**Other**" are locally configured to determine system behaviour in line with your Attendance Policy. If for example you select Authorised Absent and the system is configured locally to mark the student as Absent, the student will be moved to a new area called 'other'(1) Alternativley the system may be configured to Act as Attended on selection of the Activity type, therefore the student would be moved to the Attending area. Select the Appropriate Activity Type, Add any Comments and Click to **Add**.

Students that have Authorised absences applied from other areas of the system will still be displayed in the 'other' area. This is particularly useful for academics to see ahead of a teaching event, what students will not be present.

Cloud Mobile

Reporting

Analytics

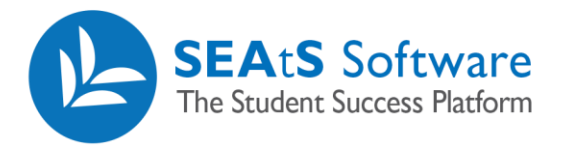

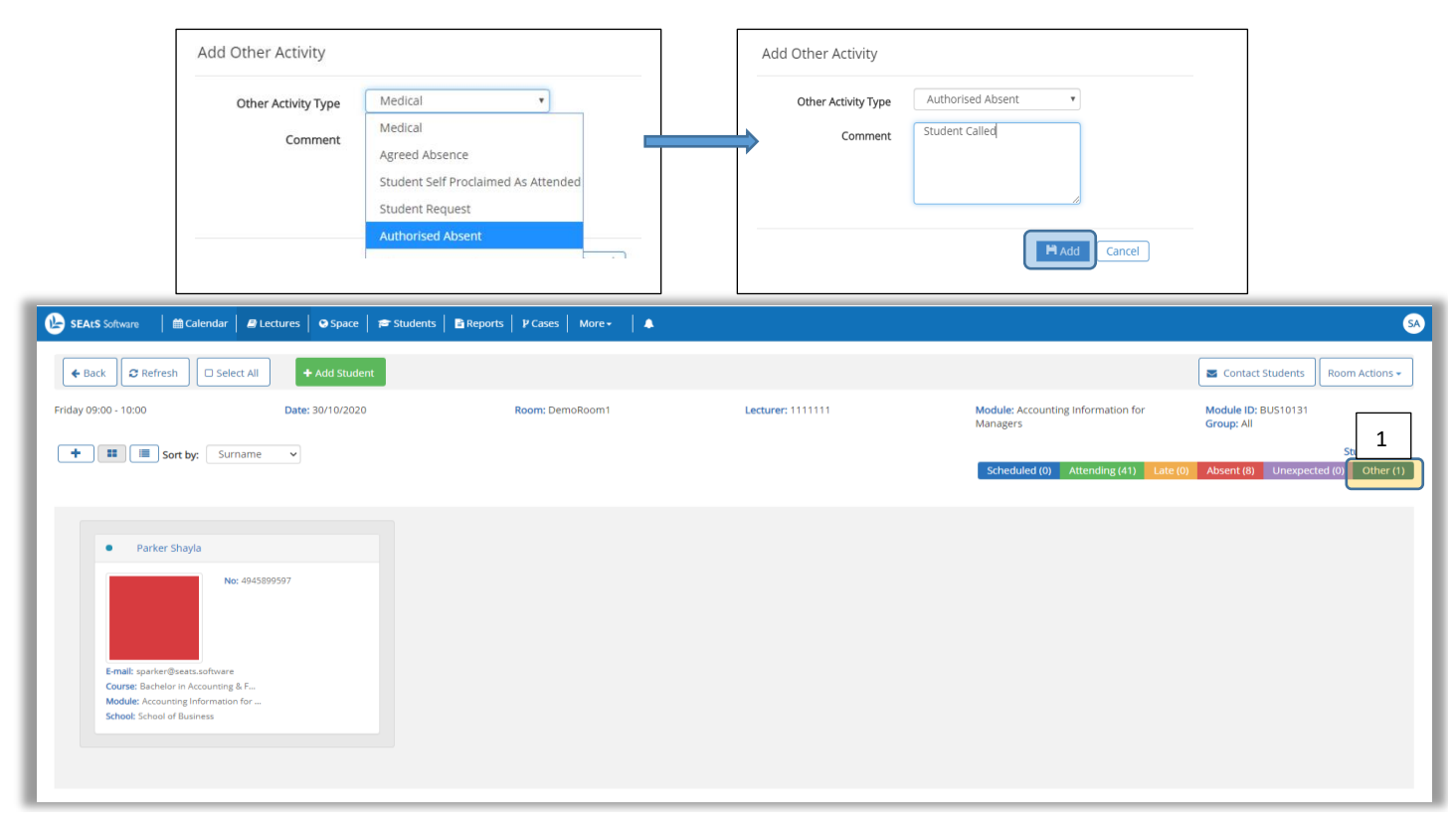

#### **Student Attendance Audit**

The student card provides details of the student that is attending. A time stamp of when the student swiped or checked in is provided. If the student attendance is manually updated, the wording is changed to 'Marked'. Although not visible in the card, the name of the person who updated the attendance/absence is recorded in the individual student profile timeline.

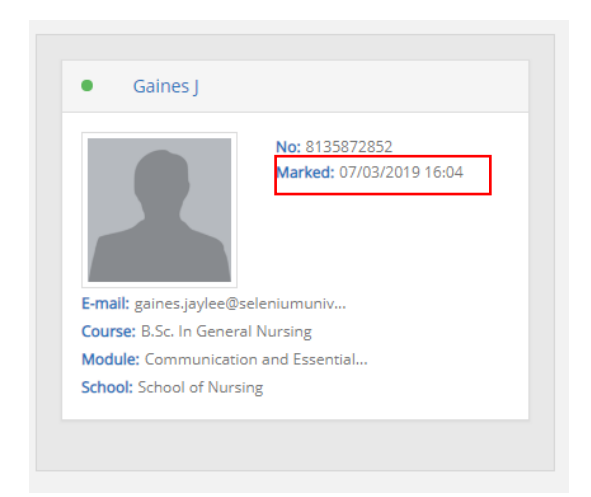

### **Contact Students**

As described earlier in this guide, if configured to do so, a user can contact students from the main index page however it is also possible to send a communication from the details page. By selecting 'Contact Students' the same pop-up window will be displayed, providing options to contact the students. An additional feature from this page is to select an individual student or more to communicate to as shown.

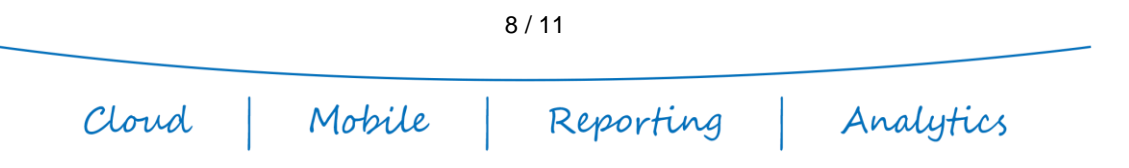

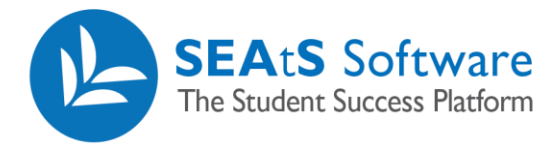

#### No students selected

| 🚱 SEAtS Software 🛛 🗎 Calendar 🖌 🥔 Lectures 🛛 😡 Space 🗎 🗯 Stude      | nts 📔 🗈 Reports 📗                        | P Cases Mor<br>Send Email | -   ▲                                                                                                    |                                                 |                                           |                                                                                                    |
|---------------------------------------------------------------------|------------------------------------------|---------------------------|----------------------------------------------------------------------------------------------------|-------------------------------------------------|-------------------------------------------|----------------------------------------------------------------------------------------------------|
|                                                                     |                                          | То                        | Contact Selected Students (0)<br>Contact Physically Scheduled/Attended Students (41)<br>Contact Virtually Scheduled/Attended Students (0)<br>Contact Absent Students (9)<br>Total Students (50)<br>Coldd@seats.software: pugh@seats.software: janthony@seats. | Module: Accounting<br>Managers<br>Scheduled (0) | Information for<br>ttending (41)          | Contact Students Room Actions -<br>Module ID: BUS10131<br>Group: All<br>Students: 50<br>Absent (8) Unexpected (9) Other (1) |
|                                                                     |                                          | Subject                   | None                                                                                                    |                                                 |                                           |                                                                                                    |
| Patel Collin     No: 8662981173                                     | Thornton                                 |                           | Normal ≎ BIUG AM<br>H,H,39 4> E≣EE E % BB<br>Z <sub>k</sub>                                                                                                    |                                                 | Tucker Mo                                 | lanie<br>No: 9557994658                                                                                                    |
| E-mail: cpatel@seats.software<br>Course: Bachelor in Accounting & F | E-mail: mthornton<br>Course: Bachelor in |                           |                                                                                                    |                                                 | E-mail: mtucker@se<br>Course: Bachelor in | eats.software<br>1 Accounting & F                                                                                           |
| Modale: Accounting Information for<br>School: School of Business    | Module: Accountin<br>School: School of B |                           | Send Cancel                                                                                                    |                                                 | Module: Accountin<br>School: School of B  | g information for<br>usiness                                                                                                |
| Walker Addison                                                      | Weber Mi                                 | llie                      | Wilkerson Terry                                                                                                    |                                                 | Workman                                   | Ishaan                                                                                                    |
| Nex 4589426378                                                      |                                          | No: 16559                 | 2897 No: 5651217                                                                                                    | 743                                             |                                           | No: 4157924337                                                                                                    |

#### One student selected

| SEAtS Software Acalendar Actures Space Students Breports                                               | P Cases More<br>Send Email | · I ▲                                                                                                    |                                                | 68                                                                   |
|----------------------------------------------------------------------------------------------------|----------------------------|----------------------------------------------------------------------------------------------------|------------------------------------------------|----------------------------------------------------------------------|
|                                                                                                    | То                         | Contact Selected Students (1)<br>Contact Physically Scheduled/Attended Students (0)<br>Contact Virtually Scheduled/Attended Students (0)<br>Contact Absent Students (0)<br>Total Students (1) | Module: Accounting Information for<br>Managers | Contact Students Room Actions +<br>Module ID: BUS10131<br>Group: All |
| + III Sort by: Surname V                                                                               |                            | cpatel@seats.software                                                                                                    | Scheduled (0) Attending (41) Late (0)          | Students: 50 Absent (8) Unexpected (0) Other (1)                     |
|                                                                                                    | Subject                    |                                                                                                    |                                                |                                                                      |
| Patel Collin     Thornton                                                                              | Template                   | None                                                                                                    | Tucker Me                                      | elanie                                                               |
| No: 8662981173                                                                                         |                            | Normal ≑ BIU ⊕ A∭<br>H.H.199 ¢P ⊫≣≣≣≣ ≣ % ⊠ B<br>Zx                                                                                                    |                                                | No: 9557994858                                                       |
| E-mail: cpatel@seats.software E-mail: mthornton Course: Bachelor in Accounting & F Course: Bachelor i  |                            |                                                                                                    | E-mail: mtucker@s<br>Course: Bachelor in       | eats.software<br>n Accounting & F                                    |
| Module: Accounting Information for Module: Accountin<br>School: School of Business School: School of B |                            |                                                                                                    | Module: Accountin<br>School: School of B       | g Information for<br>Jusiness                                        |
|                                                                                                    |                            | Send                                                                                                    |                                                |                                                                      |

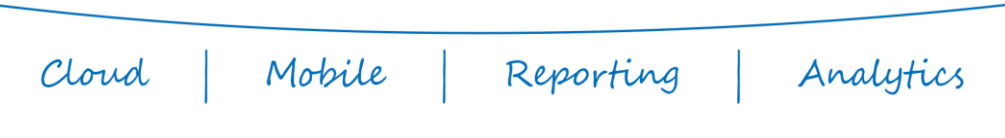

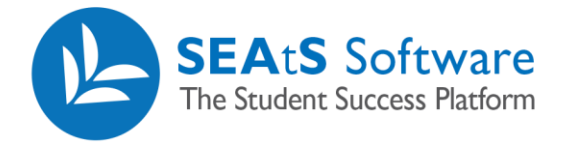

#### **Room Actions**

For scheduled lectures, there may be times that you will need to either move the class, merge, swap or even cancel it altogether. Shown below are some further examples of this functionality. In addition to this function, an additional SEAtS configuration can be applied that will allow notifications (email and/or SMS) to be sent to students and/or staff on triggering each of these actions. File templates can also be configured to enhance the notification.

| SEAtS Software 🛛 🏙 Calendar 🛛 🗸 | 🕽 Lectures 🛛 😋 Space 📄 🞓 Student | s ╞ Reports 🕴 🖓 Cases 📔 More 🗕 💧 🌲 |                   |                                                | SA 着                                                       |
|---------------------------------|----------------------------------|------------------------------------|-------------------|------------------------------------------------|------------------------------------------------------------|
| ← Back 2 Refresh □ Select A     | H Add Student                    |                                    |                   |                                                | Contact Students Room Actions -                            |
| Friday 09:00 - 10:00            | Date: 30/10/2020                 | Room: DemoRoom1                    | Lecturer: 1111111 | Module: Accounting Information for<br>Managers | Module ID: BUS101<br>Group: All Carcel Class<br>Swan Class |
| Sort by: Surnar                 |                                  |                                    |                   | Scheduled (0) Attending (41) Late (0)          | Absent (8) Unexpected (0) Other (1)                        |

**Move Class** – the room that was initially timetabled for the lecture is unusable. By selecting the 'Move Class' option will provide you with a list of appropriate rooms which are available at that time within the same building. Once selected, click to **Save** 

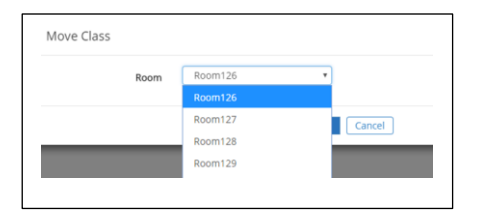

**Merge Class** – there is the ability to merge two classes that are timetabled for the same time. If there are no classes available to merge at that time, there will be no options available for selection.

| werge class |    |                               |
|-------------|----|-------------------------------|
| Ro          | om | No Classes Available to Me    |
|             |    | No Classes Available to Merge |

**Cancel Class** – there is the ability to cancel classes, usually used for situations out of the universities control. It is advised that the universities timetabling system should be used as the driver for change however this function is typically used for short notice cancelations to prevent students from being marked as absent. Click **Yes** to Save and the lecture will display as being cancelled in the home page.

| Are you sure you want to cancel class? |          |
|----------------------------------------|----------|
|                                        | M Yes No |

Swap Class – this function is used to accommodate issues with capacity. i.e. **Lecture A** has **10** students scheduled to attend in **Room A** which has a capacity of **50**. **Lecture B** has **50** students scheduled to attend in **Room B** which has a capacity of **10**. In the example below, the lesson is currently scheduled for room 125. Select the appropriate available room then click to **Save**.

| nop class |         |        |
|-----------|---------|--------|
| Room      | Room125 | *      |
|           | Room125 |        |
|           | Room504 | Cancel |

Reporting

Analytics

Mobile

Cloud

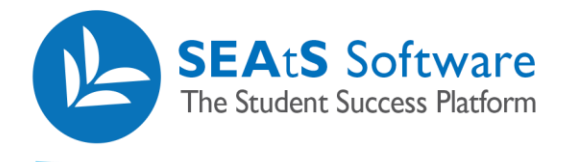

## **Un Cancel a Cancelled Class**

Should the need arise, it is possible to reinstate a cancelled class if it has been cancelled. From your list of lectures, select the lecture that has been cancelled – as shown.

| 🕑 s                       | EAtS Software | Calendar                          | Breports   ₽ Cases   More -   🌲     |           |          |                |            |          | SA                      |
|---------------------------|---------------|-----------------------------------|-------------------------------------|-----------|----------|----------------|------------|----------|-------------------------|
| Date                      |               | Time                              |                                     |           |          | Sort by        |            |          |                         |
| 30/10/                    | 2020 To Today | 09:00 👻 🖸                         |                                     |           |          | Building (A-Z) | ✓ Search   |          | <b>u</b> <del>=</del> 0 |
| +                         |               |                                   |                                     |           |          |                |            |          |                         |
| Selected : 0 Lectures : 2 |               |                                   |                                     |           |          |                |            |          |                         |
|                           | Building      | Room                              | Module                              | Module ID | Lecturer | Date           | Start Time | End Time | Group                   |
|                           | KAPLAN        | Midwifery Birthing Unit (AMB-428) | Accounting Information for Managers | BUS10131  | 123 123  | 30/10/2020     | 09:00      | 10:00    | All                     |
| 0                         | Cancelled     | Cancelled                         | Accounting Information for Managers | BUS10131  | 1111111  | 30/10/2020     | 09:00      | 10:00    | All                     |

From within the details screen, select Room Actions and the option to Un cancel will be presented.

| 🕑 SEAtS Software 🛛 📾 Calendar 🖉 Le | ectures 🛛 😋 Space 📔 🞓 Students 📗 🖹 Repo | rts 🛛 🗗 Cases 📄 More 👻 🔹 🌲 |                   |                                                | SA                                                            |
|------------------------------------|-----------------------------------------|----------------------------|-------------------|------------------------------------------------|---------------------------------------------------------------|
| ← Back                             | + Add Student                           |                            |                   |                                                | Contact Studer ts Room Actions -                              |
| Friday 09:00 - 10:00               | Date: 30/10/2020                        | Room:                      | Lecturer: 1111111 | Module: Accounting Information for<br>Managers | Module ID: BUS101<br>Group: All                               |
| + 📰 🗐 Sort by: Surname             | ~                                       |                            |                   | Scheduled (0) Attending (0)                    | Students: 50       Late (0)     Absent (0)     Unexpected (0) |

On selecting the option to Uncancel the class, a pop-up window will be displayed with the original Room location. If this room is still available, click to Save or choose a new room location from the drop-down list.

| Uncancel Class |         |               |
|----------------|---------|---------------|
| Room           | Room125 | ٣             |
|                |         | H Save Cancel |

The system will save the change and the class will now be displayed as normal in the list of lectures for the day.

| 6                            | SEAtS Software        | 🚔 Calendar 📔 🥵 Lectures 📔 👁 Space 📔 🖶 Students | ■ Reports   1⁄2 Cases   More +   ♣  |           |          |                           |            |          | 54    |
|------------------------------|-----------------------|------------------------------------------------|-------------------------------------|-----------|----------|---------------------------|------------|----------|-------|
| Date<br>30/10                | /2020 <b>To</b> Today | Time<br>09:00 🗸 💽                              |                                     |           |          | Sort by<br>Building (A-Z) | ✓ Search   |          | Q = 0 |
| +<br>Selected: 0 Lectures: 2 |                       |                                                |                                     |           |          |                           |            |          |       |
|                              | Building              | Room                                           | Module                              | Module ID | Lecturer | Date                      | Start Time | End Time | Group |
| 0                            | KAPLAN                | Midwifery Birthing Unit (AMB-428)              | Accounting Information for Managers | BUS10131  | 123 123  | 30/10/2020                | 09:00      | 10:00    | All   |
|                              | SEAtS                 | Room125                                        | Accounting Information for Managers | BU510131  | 1111111  | 30/10/2020                | 09:00      | 10:00    | All   |

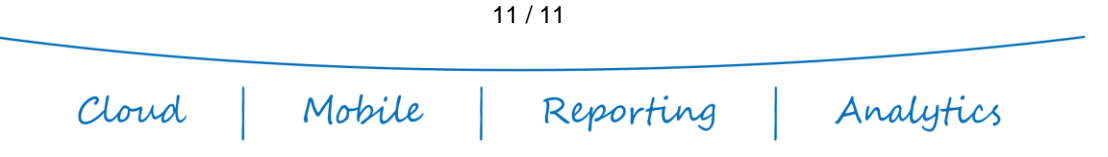